### PASOS PARA INGRESAR A LA PLATAFORMA

## 1. ENTRAMOS POR GOOGLE: http://liceomogollon.colegiosonline.com/

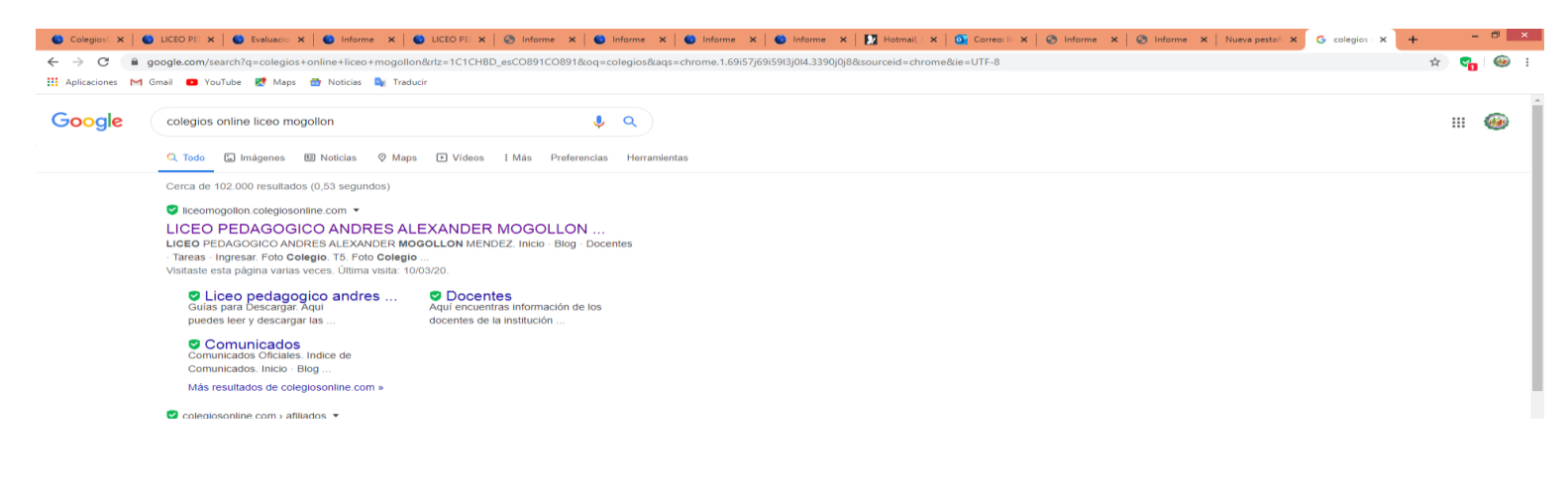

#### 2. DAMOS CLIC EN INGRESAR

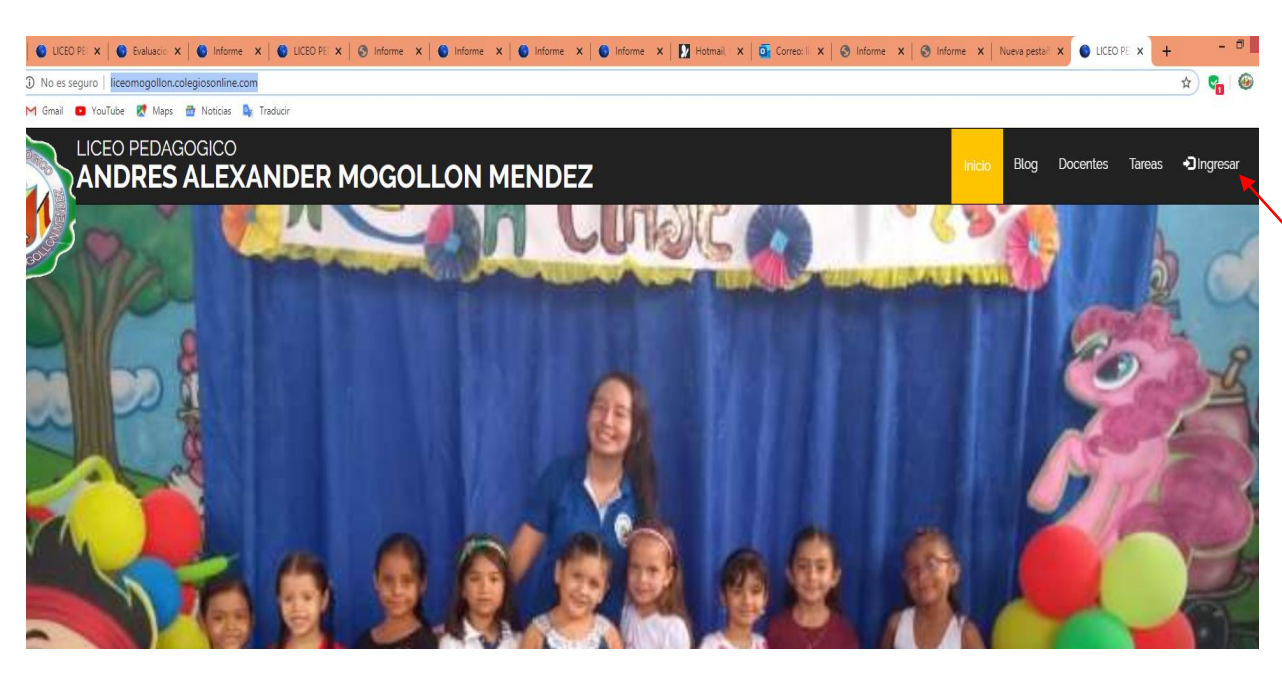

### 3.NOS APARECE ESTA VENTANA SELECCIONAMOS EL GRADO Y EL NOMBRE DEL ESTUDIANTE

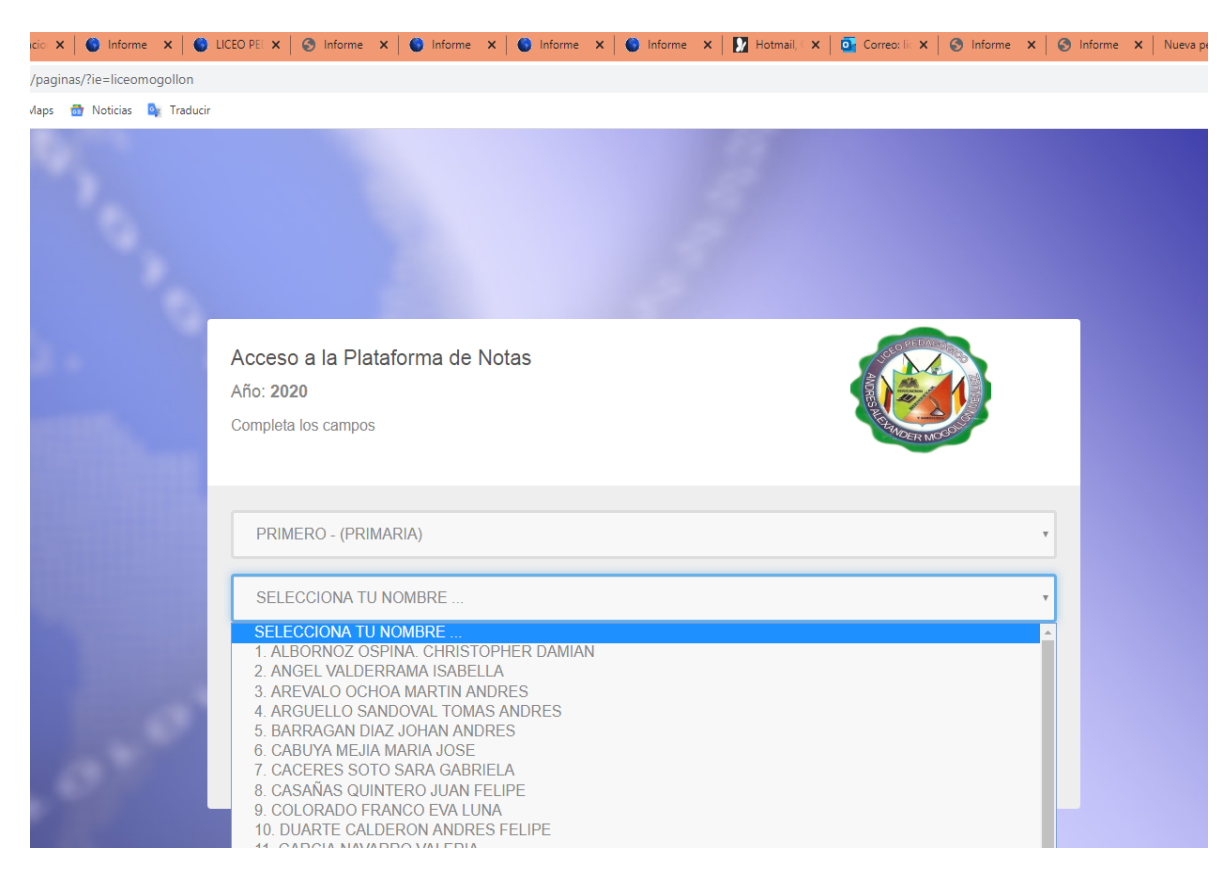

# 5. DIGITA LA CLAVE QUE SE LE ASIGNO A CADA ESTUDIANTE

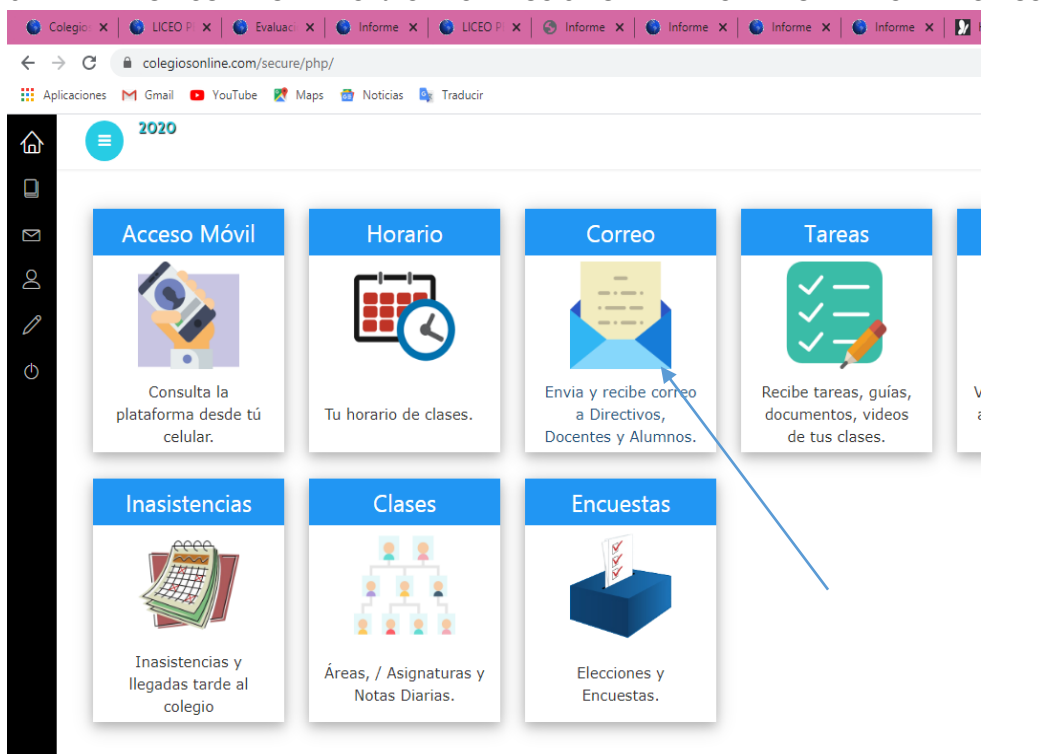

6. ENTRA POR CORREO MENSAJES RECIBIDOS O POR TAREAS. FAVOR REVISAR LAS DOS OPCIONES

CORREO: POR ESTE MEDIO PUEDE RECIBIR Y ENVIAR MENSAJES LE DA NUEVO PARA ENVIAR LAS TAREAS O RECIBIDOS PARA MIRAR LAS ACTIVIDADES QUE LES ENVIA EL DOCENTE

| Mensajes / Notificaciones          |                                       |
|------------------------------------|---------------------------------------|
|                                    |                                       |
|                                    | Bandeja de Correos Recibidos          |
| Rectoria MOGOLLON MENDEZ ELIZABETH | 🖂 🔪 👪 VER VIDEOS Y ELABORA UN INFORME |
| QUINTO #22 TRIANA ORTIZ ESTEBAN    | 🖂 ★ 🕷 saludo                          |
|                                    | + Cargar Más Antiguos                 |

| 🗳 Colegio 🗴 🛛 🗳 LICEO P. X 🛛 🗳 Evaluaci X 🛛 🍏 Informe X 🗍 🗳 UCEO P. X 🗍 🕉 Informe X                                                                                                    | informe x   🌑 Informe x   🜑 Informe x   🖸 Hotmail x   💁 Connol x   🕲 Informe x   🕲 Informe x   Nueva pesta x   👁 LICEO F x   🗞 Informe x   + 👘 🗖 🎫 |
|----------------------------------------------------------------------------------------------------|----------------------------------------------------------------------------------------------------|
| ← → C                                                                                                    | · ☆ 🎝 🚱 :                                                                                                    |
| 👖 Aplicaciones M Gmail 📫 YouTube 🔣 Maps 🌚 Noticias 🦕 Traducir                                                                                                    |                                                                                                    |
|                                                                                                    | JOSE DANIEL - V                                                                                                    |
|                                                                                                    |                                                                                                    |
| Mensajes / Notificaciones                                                                                                    |                                                                                                    |
| 8                                                                                                    | 20 Recibios ★ Importantes A Envisions O Nuevo                                                                                                    |
| 0                                                                                                    | Redactar Mensaje                                                                                                    |
| Seleccionar Destinatarios                                                                                                    | Asunto: Agregar un Asunto (máx 40 caracteres)                                                                                                    |
| DODOS     DOCENTE     DOCENTE     DOC | の                                                                                                    |
| <ul> <li>Image: Sistemas</li> <li>Image: Sistemas</li> <li>Image: Sistemas</li> </ul>                                                                                                    | -4 EWWA CORRED                                                                                                    |
| 6                                                                                                    |                                                                                                    |

ESTE ES UN EJEMPLO DE UNA ACTIVIDAD ENVIADA POR UNA DOCENTE: EL ESTUDIANTE LE DA RESPONDER AL MESAJE ENVIADO POR EL DOCENTE PARA ENVIAR SUS ACTVIDADES.

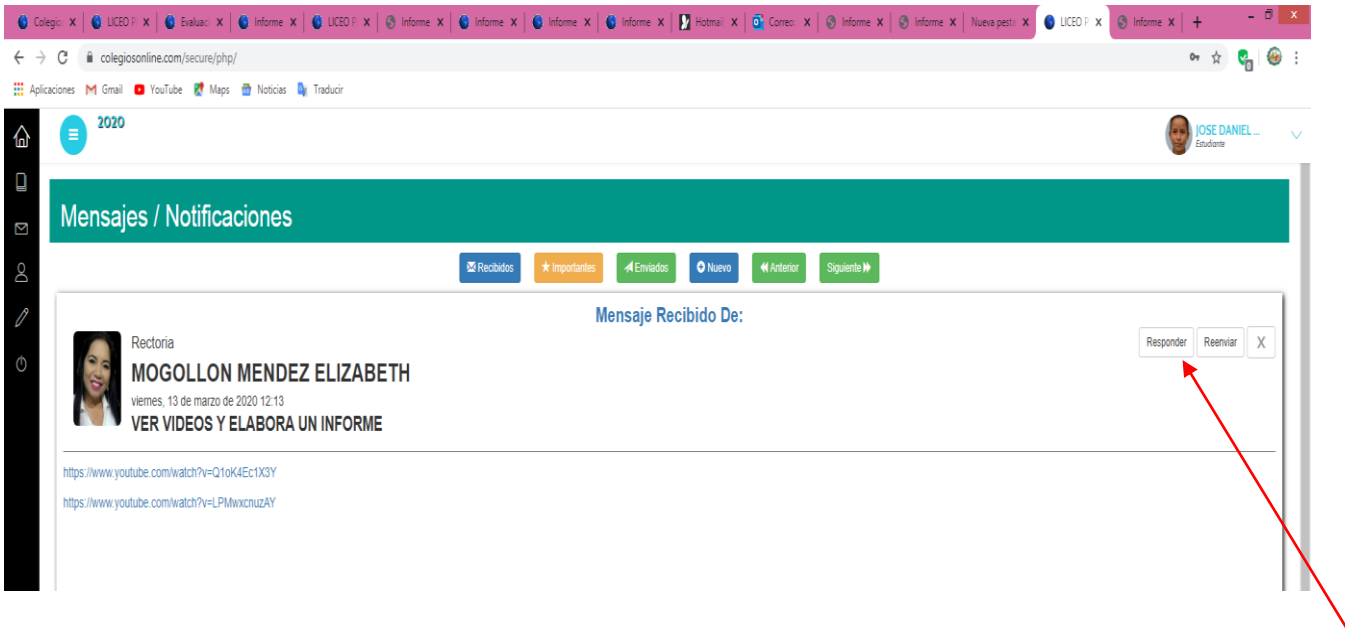

PAPITOS: NO ESTAMOS EN VACACIONES UNETE A LA CAMPAÑA YO ME QUEDO EN CASA, AYUDAMOS A EVITAR LA PROPAGACION DEL VIRUS POR TU BIEN Y EL DE TU FAMILIA.